# **Consulta GTIN (CCG)**

A NT 2022.001 de maio de 2022, instituiu a consulta de GTIN no CCG (Cadastro Centralizado de GTIN). O manual da Norma Tecnica pode ser acessada aqui.

1/3

De maneira resumida, ao realizar a consulta ao CCG podemos ter informação relativas ao produto identificado pelo GTIN. As informações disponiveis são NCM, CEST, Tipo do GTIN e a Descrição do Dono da Marca.

Para ter acesso a essas informações, é preciso que ao realizar a consulta, o CCG retorne o código 9790, **Consulta realizada com sucesso**, porem pode haver outras situações:

## 90. Mensagens do Resultado do Processamento

### 90.1 Código das Mensagens

| Código | Mensagem                                                                                            |
|--------|----------------------------------------------------------------------------------------------------|
| 9490   | Consulta realizada com sucesso                                                                      |
| 9491   | Rejeição: GTIN com dígito verificador inválido                                                      |
| 9492   | Rejeição: GTIN não possui prefixo 789 ou 790 (Brasil)                                               |
| 9493   | Rejeição: CNPJ/CPF do Certificado de Transmissão não é emitente de NF-e ou NFC-e                    |
| 9494   | Rejeição: GTIN inexistente no Cadastro Centralizado de GTIN (CCG)                                   |
| 9495   | Rejeição: GTIN existe no CCG com situação inválida. Solicitar ao Dono da Marca que entre em contato |
|        | com a GS1                                                                                           |
| 9496   | Rejeição: GTIN existe no CCG, mas dono da marca não autorizou a publicação das informações. Entrar  |
|        | em contato com o Dono da Marca                                                                      |
| 9497   | Rejeição: GTIN existe no CCG com NCM não informado                                                  |
| 9498   | Rejeição: GTIN existe no CCG com NCM inválido                                                       |

# Integração do Intellicash ao CCG

#### Verificador de 2º Plano do Cadastro

A primeira ferramenta implementada foi acrescentar ao **Verificador de NF-e**, para realizar consulta de produtos cadastrado e assim manter informações atualizadas.

O **verificador de NF-e** realiza de tempos em tempos a verificação de documentos emitidos contra a empresa, e após essa verificação ele irá realizar a consulta de produtos cadastrados que possuam códigos de barras que satifaçam as condições minimas para estarem no CCG, que segundo a norma técnica seria iniciar com 789 ou 790 e ter o digito verificado válido.

Para não sobrecarregar o CCG, e consequentementa a empresa ser bloqueado de realizar a consulta, foi instituido diversas configurações, no **Intellicash**, menu **Outras Configurações** foi acrescido a aba Cad.GTIN que permite realizar essas configurações usadas na verificação em segundo plano da base de produtos cadastrados.

| 🎲 Configurações — 🗆 🗙                                                             |
|-----------------------------------------------------------------------------------|
| Geral SPED Produtos Matriz & Filiais IWMS Biometria                               |
| Certificado Digital DistDF-e NF-e CT-e MDF-e Cad.PJ Cad.GTIN                      |
| Otde de consultas realizadas por ciclo: 1000                                      |
| Realizar consulta ao cadastrar novo produto                                       |
|                                                                                   |
| Alterar CEST automaticamente                                                      |
| Intervalo de dias entre verificações do produto cadastrado com sucesso no CCG 365 |
|                                                                                   |
| Intervalo de dias entre verificações do produto com divergencia no CCG            |
| Intervalo de dias com movimentação para considerar produto como ativo             |
| Retorno de consultas                                                              |
| cSTAT - descrição - Ação ^                                                        |
| ▶ 9490 Consulta realizada com sucesso Produto existe no CC                        |
| 9491 Rejeição: GTIN com dígito verificador inválido Sem informação con            |
| 9492 Rejeição: GTIN não possui prefixo 789 ou 790 (B Sem informação con           |
| 9493 Rejeição: CNPJ/CPF do Certificado de Transmis: Sem informação con            |
| 9494 Rejeição: GTIN inexistente no Cadastro Centraliz Produto não cadastra        |
| 9495 Rejeição: GTIN existe no CCG com situação invá Produto existe no CC          |
| < >                                                                               |
|                                                                                   |
|                                                                                   |
|                                                                                   |
|                                                                                   |
|                                                                                   |
| X Cancelar Alterar                                                                |

Deverá ser configurado a quantidade máxima de produtos verificadas por ciclo, por padrão foi colocado 1.000 GTINs.

Além dessa configuração, temos qual a periodicidade que devemos consultar o GTIN para saber se alguma informação foi alterada, por padrão colcoamos para que o produto seja verificado a cada 365 dias, ou seja, caso uma consulta retorne com sucesso, depois de 365 dias será realizada nova tentativa de consulta.

Como visto acima, o CCG pode retorna que produto não está cadastrado corretamente no CCG, nesse caso a verificação será feita novamente 31 dias após a ultima consulta, para verificar se o "Dono da Marca" regularixou seu cadastrado no CCG.

Por fim, devemos configurar qual o periodo que deve ser usado para considerar um produto ativo, isso é feito para evitar que seja feita verificação em produtos que não são mais comprados ou vendidos, por padrão usamos o prazo de 180 dias.

Por fim, pode configurar se deseja alterar o NCM e o CEST automaticamente quando este for retornado pelo CCG.

#### Altera;óes Intellicas

From:

http://wiki.iws.com.br/ - Documentação de software

Permanent link: http://wiki.iws.com.br/doku.php?id=intellicash:manuais\_auxiliares:consulta\_gtin\_ccg&rev=1660136159

Last update: 2022/08/10 13:55